# AKM

# Asahi**KASEI**

AKD4184A-A AK4184A評価用ボードRev.0

## 概要

AKD4184Aは、4線式抵抗膜方式タッチスクリーンコントローラ、キーパッドスキャナー、GPIO機能、 PWM輝度調整制御回路及び12ビット逐次比較型A/Dコンバータを内蔵したアナログインターフェース IC、AK4184Aの評価用ボードです。4線式抵抗膜方式タッチスクリーンを接続することにより、手軽に 評価可能です。更に6x5マトリックスキーパッド、GPI0入力確認用スイッチ/出力確認用LED、および輝 度調整可能なLEDドライバを搭載しており、各機能の評価が可能です。

# ■ オーダリングガイド

AKD4184A-A --- AK4184A評価用ボード (コントロールソフトを同梱。Windows 2000,XPに対応。Windows NT上では動作し ません。)

#### 機能

- •4線式抵抗膜方式タッチスクリーンのインタフェースを装備
- 6列 x 5行 キーパッドを搭載

シリアルコントロール用10ピンヘッダー、パラレル25ピンコネクタ

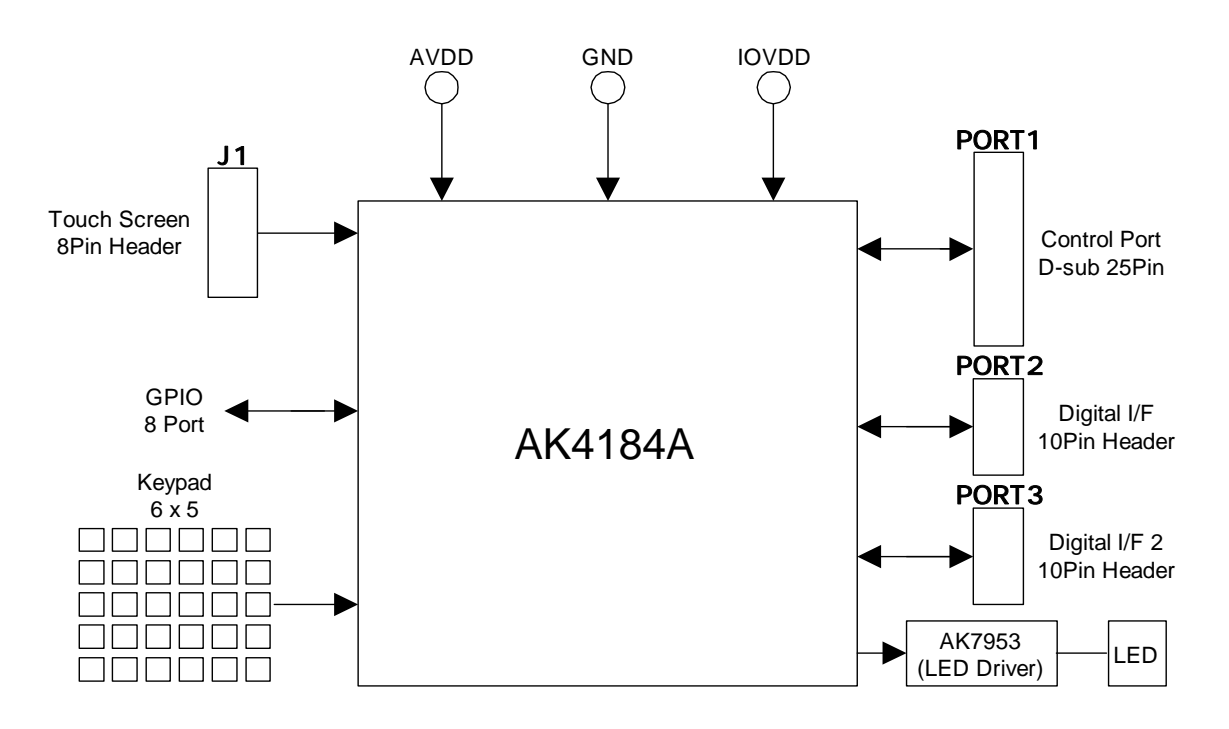

Figure 1. AKD4184Aブロック図

\*回路図、パターン図は文末に添付。

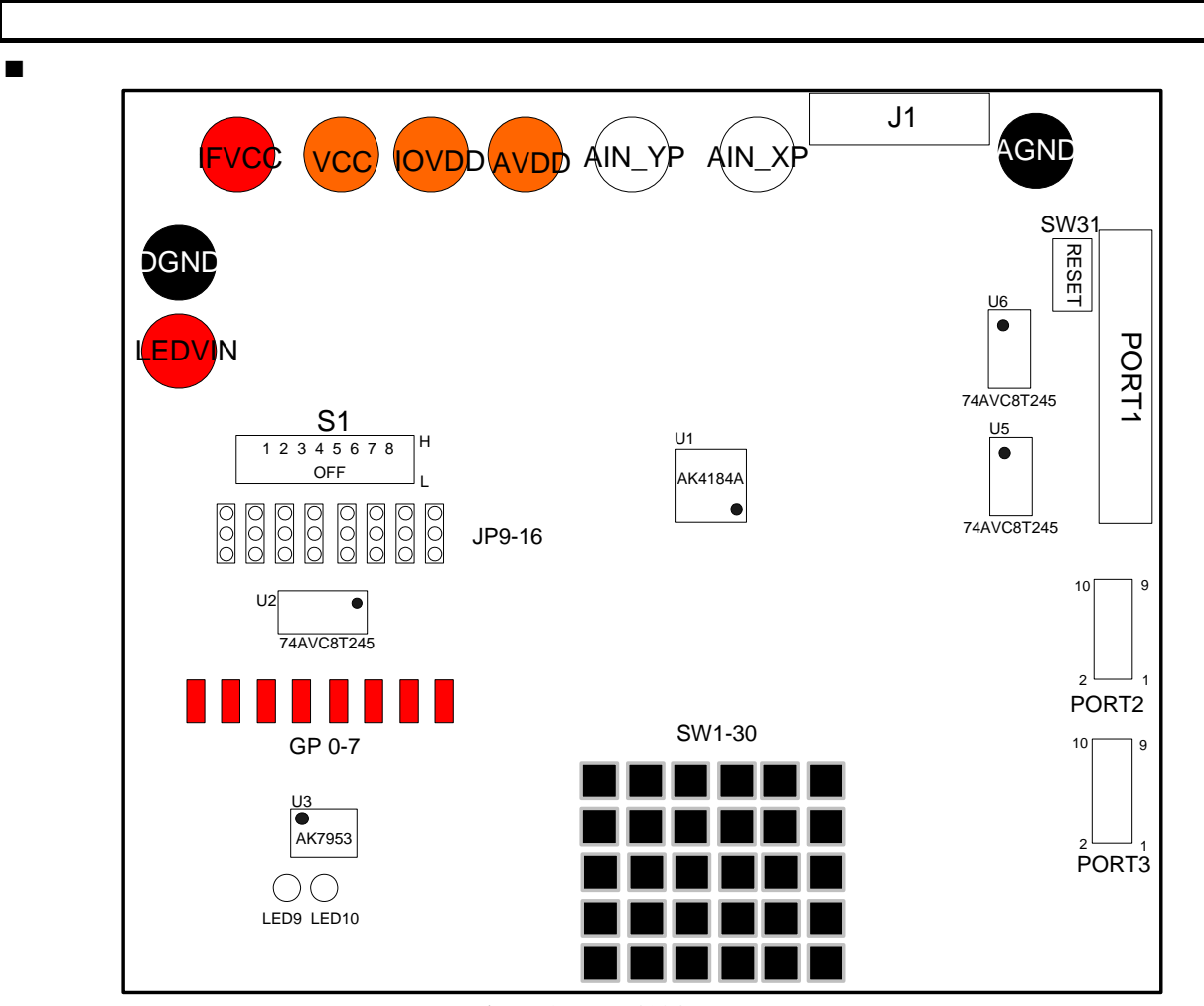

Figure 2. AKD4184A-A概略図

## ■ 説明

- (1) J1 (8 pin ヘッダー)
  4線式タッチパネル接続用コネクタです。ピン配列とパネルのピンを合わせて接続して下さい。
- (2) S1 (ディップスイッチ)、GP 0-7 (LED)
  JP 9-16を"IN"に設定した場合、S1によってAK4184A GPIO 0-7pinに"L"または"H"を入力します。
  JP 9-16を"OUT"に設定した場合、AK4184A GPIO 0-7pinの出力状態をGP 0-7のLEDで確認できます。
- (3) AVDD, IOVDD, VCC, AGND, IFVCC, LEDVIN, DGND
  電源供給コネクタです。電源を接続して下さい。詳細はP3の「電源の配線」を参照して下さい。
- (4) AIN\_YP, AIN\_XP (RCA ジャック)
  アナログ信号入力ジャックです。タッチパネルを接続しない時、XP pinとYP pinへ直接0~AVDDの信号
  を入力し測定することができます。
- (5) LED9,10(白色LED) AK4184Aが出力した調光用PWM信号を用いてLEDを点灯させます。
- (6) PORT1 (25 pin D-sub) コントロールポートです。D-subパラレルケーブルにて、PCと接続して下さい。
- (7) SW1-30 (Key pad)
  AK4184Aの Key pad 検出の機能を評価することが出来ます。

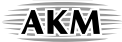

## ■ 操作手順

(1) 電源の配線

ジャンパ設定

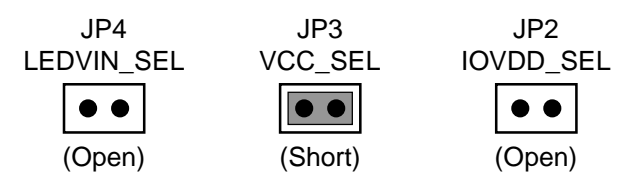

電源の接続

| 名称     | 色 | 電圧                  | 内訳                                                |
|--------|---|---------------------|---------------------------------------------------|
| AVDD   | 橙 | +2.5~+3.6V(typ3.3V) | AK4184AのVDD pin                                   |
| IOVDD  | 橙 | +1.6~+3.6V(typ3.3V) | IOVDDピン及びディジタルロジック部電源<br>*IOVDDの電源は、AVDD以下にして下さい。 |
| IFVCC  | 赤 | +1.2~+3.6V(typ3.3V) | ディジタルロジック部電源                                      |
| LEDVIN | 赤 | +2.8~+5.5V(typ3.3V) | AK7953電源                                          |
| AGND   | 黒 | 0V                  | アナロググランド                                          |
| DGND   | 黒 | 0V                  | ディジタルグランド                                         |

Table 1 電源の配線

\*配線は電源の根本から分けて下さい。

- (2) 評価モード、JPピン、DIPスイッチの設定(次ページ以降参照)
- (3) 電源投入

電源投入後、必ず一度リセットを行って下さい。

AK4184Aのリセット:SW31(トグルスイッチ)を一度"L"側に倒して、AK4184Aのパワーダウンを 行ってから"H"側に戻してパワーダウンを解除して下さい。

## ■ 評価モード

タッチスクリーンを使用してAK4184Aを評価する場合は、必ず評価ボードコネクタJ1とタッチスクリーンのピン配列を一致させて下さい。J1のピン配列に関しては、Table1または回路図を参照して下さい。 また、AK4184Aのレジスタ設定に関しては、AK4184Aデータシートを参照して下さい。

#### <u>対応可能な評価モード</u>

- (1) タッチスクリーン位置、筆圧検出機能
- (2) キーパッドスキャン機能
- (3) GPIOコントロール機能
- (4) LED輝度調整機能
- (1) タッチスクリーン位置、筆圧検出機能を評価する場合

J1に4線式抵抗膜方式タッチスクリーンを接続して評価します。 J1のピン配列は、Table 2を参照して下さい。

| No.    | Name | Description                           |  |  |  |  |  |
|--------|------|---------------------------------------|--|--|--|--|--|
| 1      | YN   | Touch Screen Y – plate Voltage supply |  |  |  |  |  |
| 3      | YP   | Touch Screen Y + plate Voltage supply |  |  |  |  |  |
| 4      |      | Touch beleen T + place voltage supply |  |  |  |  |  |
| 6      | XN   | Touch Screen X – plate Voltage supply |  |  |  |  |  |
| 7      | XP   | Touch Screen X + plate Voltage supply |  |  |  |  |  |
| 7<br>8 | XP   | Touch Screen X + plate Voltage supply |  |  |  |  |  |

Table 2. J1(8P Header) ピン配列

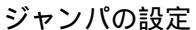

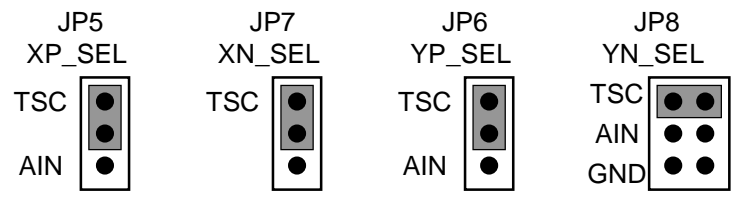

コントロールソフトから、AK4184Aレジスタ(Touch Screen Command)を設定します。

タッチスクリーンを押して、ADコンバータのサンプリングを行います。

#### (2) キーパッドスキャン機能を評価する場合

SW1~SW30を使用して評価します。キーバッド回路、配列はFigure 2を参照して下さい。

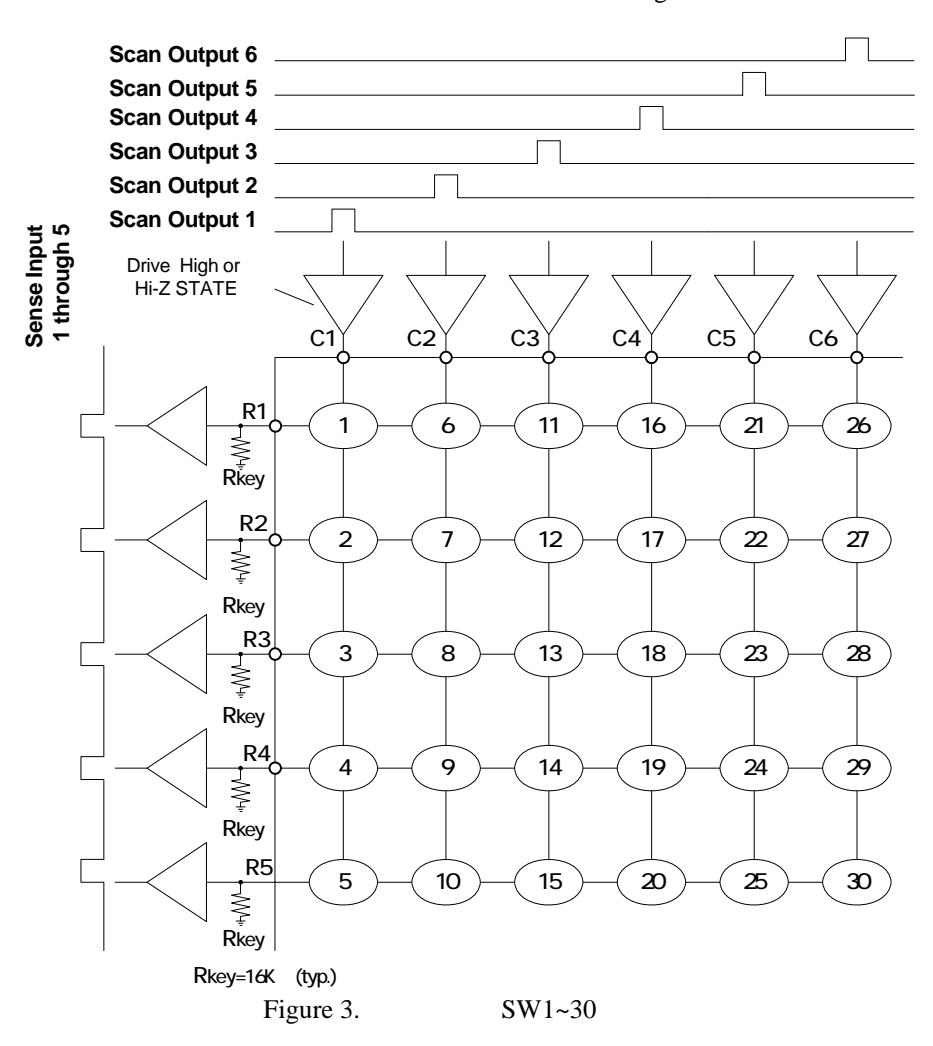

コントロールソフトから、AK4184Aレジスタ(Keypad Control Register)を設定します。

SWを押し、AK4184Aレジスタ(Keypad Data Register)を読み出すことにより、押したキーの検出が出来ます。

(3) GPIOコントローラ機能を評価する場合

(3-1) 入力ポートとして評価する場合

DIP スイッチ (S1)を使用して評価します。

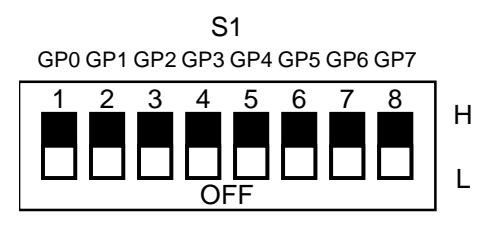

Figure 4. S1 ポート状態設定

ジャンパの設定

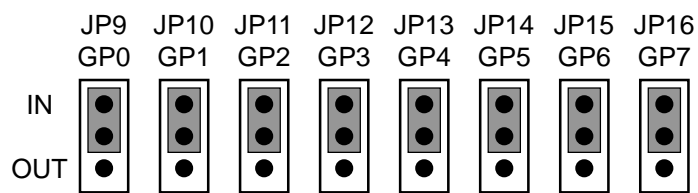

コントロールソフトから、AK4184Aレジスタ(GPIO Pin Direction Register)にて、GP0~7ポートを入力 に設定します。

S1を "L" または "H"に設定し、AK4184Aレジスタ(GPIO Pin Level Register)からピン入力レベルを読み 出すことにより、ポートの状態を検出することが出来ます。

(3-2) 出力ポートとして評価する場合

LED(GP0~7)を使用して評価します。

ジャンパの設定

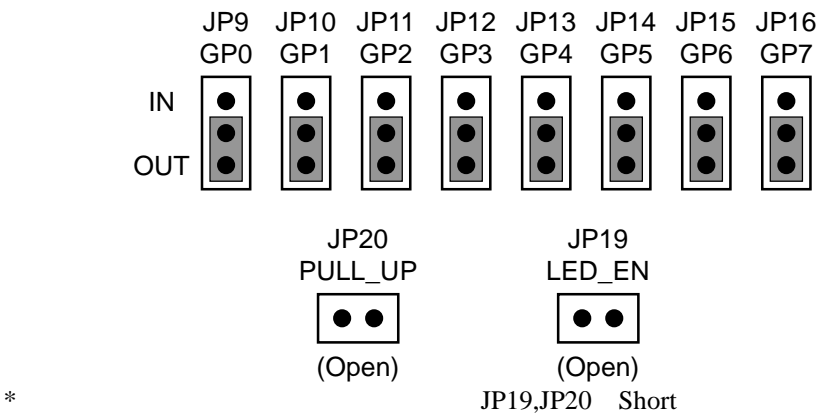

コントロールソフトから、AK4184Aレジスタ(GPIO Pin Direction Register)にて、GP0~7ポートを出力 に設定します。

AK4184Aレジスタ(GPIO Pin Set/Clear Register)からピン出力レベルを "H" にすることにより、 LED(GP0~7)が点灯します。

#### (4) LED輝度調整機能を評価する場合

LED9, LED10を使用して評価します。

ジャンパの設定

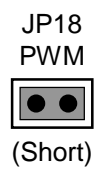

コントロールソフトから、AK4184Aレジスタ(PWM Control Register)にてパワーアップさせ、DutyおよびPWM周波数を設定します。

Dutyを可変することにより、LED9, LED10の輝度を調整することが出来ます。

#### ■ その他のJPの設定

[JP1] (GND) : AGNDとDGNDの接続 OPEN: AGNDとDGNDを分離。 SHORT: AGNDとDGNDを接続。<Default>

[JP2] (IOVDD\_SEL): IOVDD電源供給の選択 OPEN: IOVDD端子から供給する場合。<Default> SHORT: AVDDから供給する場合。

[JP3] (VCC\_SEL): VCC電源供給の選択 OPEN: VCC端子から供給する場合。 SHORT: IOVDDから供給する場合。<Default>

[JP4] (LEDVIN\_SEL): LEDVIN電源供給の選択 OPEN: LEDVIN端子から供給する場合。<Default> SHORT: IFVCCから供給する場合。

[JP5] (XP\_SEL): XP接続の選択

- TSC: J1にタッチスクリーンを接続する場合。<Default>
- AIN: J2にアナログ信号を入力する場合。

[JP6] (YP\_SEL): YP接続の選択

TSC: J1にタッチスクリーンを接続する場合。<Default>AIN: J3にアナログ信号を入力する場合。

[JP7] (XN\_SEL): XN接続の選択

TSC:J1にタッチスクリーンを接続する場合。<Default>GND:GNDに接続する場合。

[JP8] (YN\_SEL): YP接続の選択

- TSC: J1にタッチスクリーンを接続する場合。<Default>
- AIN: J2にアナログ信号を入力する場合。
- GND: GNDに接続する場合。

[JP17] (AIN\_SEL): J2入力信号の選択

XP: J2からXPに信号を入力する場合。<Default>

YN: J2からYNに信号を入力する場合。

[JP18] (PWM): 白色LED動作の選択

OPEN: 白色LEDを点灯させない場合。

SHORT: LED輝度調整機能を使って、LEDを点灯させる場合。<Default>

[JP19] (LED\_EN): GPO LED動作の選択

OPEN:GPO出力機能を使って、LEDを点灯させる場合。SHORT:LEDを点灯させない場合。LEDを点灯させない場合。

[JP20] (PULL\_UP): GPO プルアップ抵抗の選択 OPEN: プルアップしない場合。 SHORT: プルアップする場合。<Default>

[JP21] (DOUT\_PD): DOUTプルダウン抵抗の選択 OPEN: プルダウンしない場合。 SHORT: プルダウンする場合。<Default>

#### ■ トグルスイッチの動作 (上方が"H"、下方が"L"です)

[SW31] (RESET): AK4184Aのリセット。動作中は"H"側に倒します。 電源投入後、必ず一度"L"を入力して下さい。

### ■ LEDの表示

[LED1~8] (GP0~7): GP0~7出力が "H"の時、点灯します。 [LED9,10]: LED輝度調整機能を使用する時、点灯します。

## ■ シリアルコントロール

AKD4184Aは、IBM-AT互換機のプリンタポート(パラレルポート)を通してコントロール可能です。別途、D-SUB 25ピン パラレルケーブルを用意して、PORT1とPCを接続して下さい。

# ■ 入出力回路

(1) タッチスクリーン入力回路

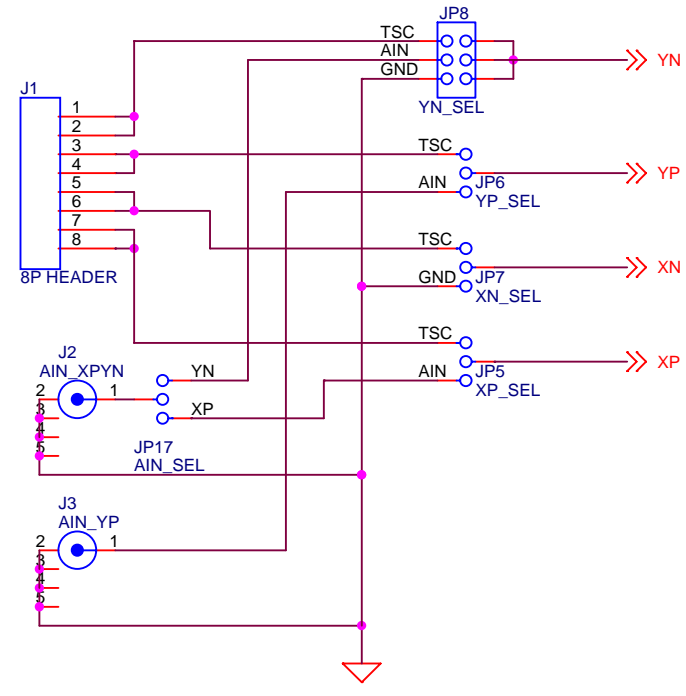

Figure 5. タッチスクリーン入力回路

(2) Keypad入力回路

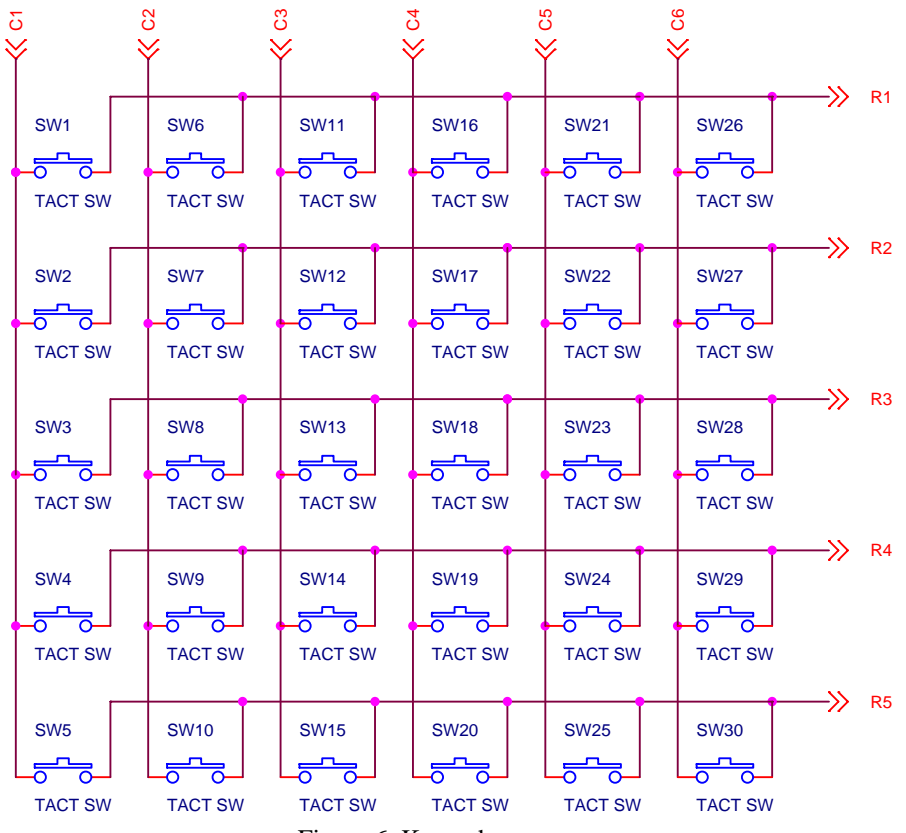

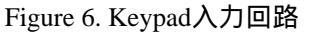

## (3) GPIO入出力回路

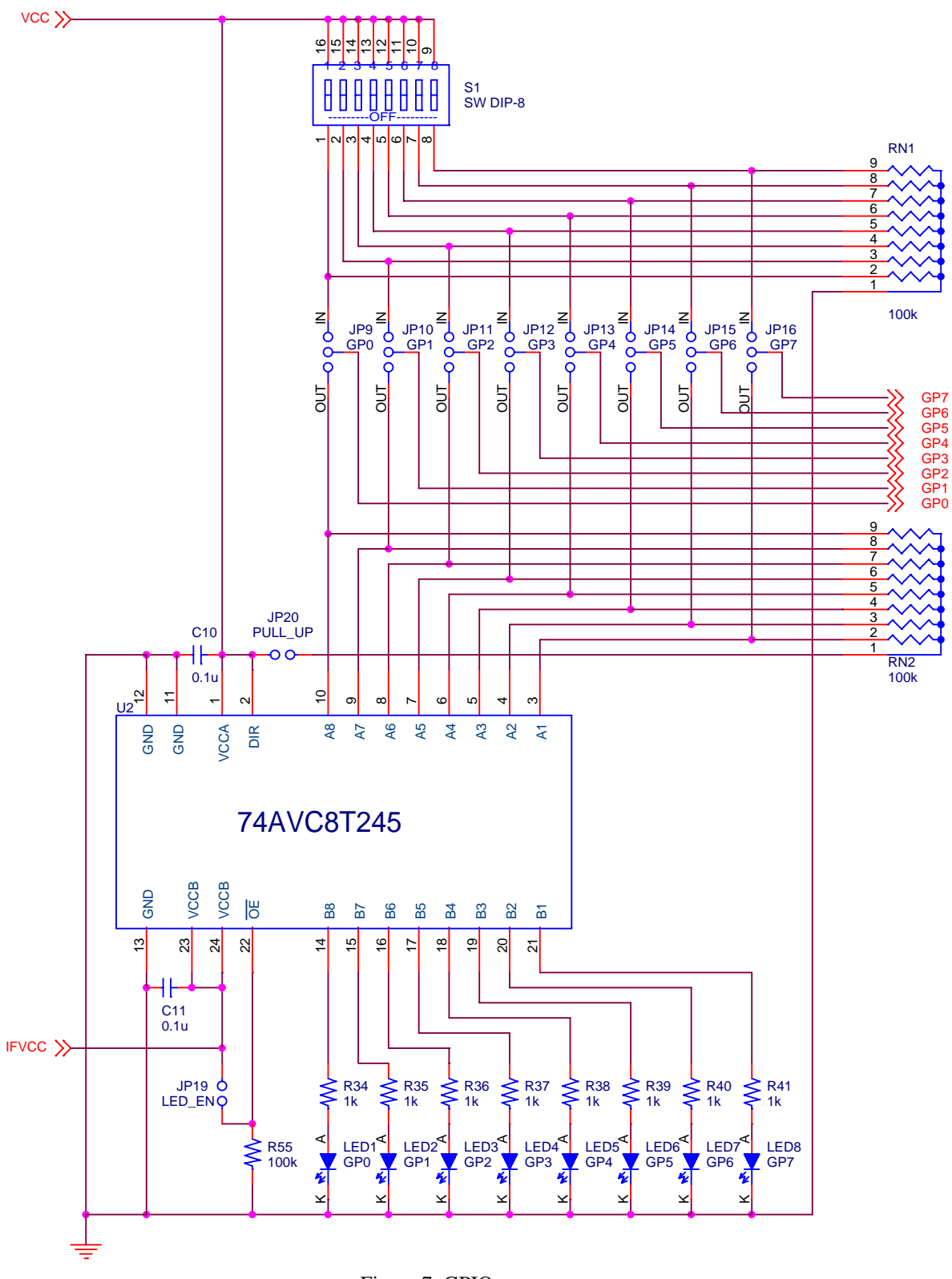

Figure 7. GPIO入出力回路

\*当社では回路例の使用によるトラブルについて一切の責任は負いません。

# コントロールソフトマニュアル

### ■評価ボードとコントロールソフトの設定

- 1. AKD4184Aを前項参照の上、適宜、設定して下さい。
- IBM-AT互換機とAKD4184Aをプリンタケーブル(D-SUB 25ピン)で接続して下さい。(Windows 2000/XP上でコントロールソフトを動作させる場合、同梱のドライバをインストールして下さい。 インストール方法については "AKMデバイスコントロールソフトウェア ドライバインストール マニュアル"を見て下さい。Windows95/98/ME上で動作させる場合はドライバのインストールは 不要です。尚、Windows NT上ではコントロールソフトは動作しません。)
- 3. 評価ボードに電源を投入し、リセットを行って下さい。
- 4. "AK4184A Evaluation Kit"のラベルが貼ってあるCD-ROMをCD-ROMドライブに挿入して下さい。
- 5. CD-ROMドライブにアクセスして、"AKD4184A.exe"をダブルクリックし、コントロールソフトを 立ち上げて下さい。
- 6. 操作手順は下記を参照して下さい。

## ■ メインウィンドウの説明

#### コントロールソフトを実行すると、Figure 8に示すようなwindowが開きます。

| AKD4184 Ver1.0 - AKM Device Control Soft TSC/Keypad                                                   |                                                         |      |      |      |    |       | <u>- 🗆 ×</u> |
|----------------------------------------------------------------------------------------------------|---------------------------------------------------------|------|------|------|----|-------|--------------|
| Touch Screen function<br>1st Measurement ==> 2nd Measurement<br>DFR X-axis T 1stPD DFR Y-axis T 2ndPD |                                                         |      |      |      |    |       |              |
| AD OUT Section<br>MEAN 0.00 0.00<br>MAX 0 0<br>MIN 0 0<br>SIGMA 0.00 0.00                             | Port Address<br>0x378<br>AD Cycle/mea.<br>2<br>TP START |      |      |      |    |       |              |
| - Key Control                                                                                         |                                                         |      |      |      |    |       |              |
| Page Addr                                                                                             | Data                                                    |      |      |      |    |       |              |
| Write KEY Control Read KEY Control 1 00 0                                                             | ×0000                                                   |      |      |      |    |       |              |
| KEYSTS1.0 00: Disable Key interrupt and scan initiate by Key T                                        | ouch 💌                                                  |      |      |      |    |       |              |
| Disable Ke                                                                                            | y Interrupt                                             | CS   | = H  | CS = | L  |       |              |
| Debouce Time 000 : 1 msec DIN = H DIN = L                                                             |                                                         |      |      |      |    |       |              |
| Keypad Hold Time 000:100us                                                                            |                                                         |      |      |      |    |       |              |
|                                                                                                    |                                                         |      |      |      |    |       |              |
| Write column mask 0x0000 Read KPDATA1 Read KPDATA2                                                    |                                                         |      |      |      |    | ATA2  |              |
|                                                                                                    | C6 .                                                    | ERR  | Key1 | 00   | _  | Da    | ata          |
|                                                                                                    |                                                         | 00   | Key2 | 00   |    | 0×000 | 0            |
| Write Key Mask KPMASK1 0x0000 KPMASK2 0x00                                                            | 00                                                      | ~1   | Key3 | 00   |    | 05    | 00           |
| C1 C2 C3 C4 C5                                                                                        | C6   F                                                  | रा 1 | 6    | 11   | 16 | 00    | 26           |
| R1 KM1 KM6 KM11 KM16 KM21 R                                                                           | КМ26<br>КМ27 F                                          |      | -    |      | 10 | 21    | 20           |
| R3 KM3 KM8 KM13 KM18 KM23                                                                             | KM28                                                    | 2    | 7    | 12   | 17 | 22    | 27           |
|                                                                                                    | KM29                                                    | 3    | 8    | 13   | 18 | 23    | 28           |
| тој км5 ј км10 ј км15 ј км20 ј Км25 ј                                                                 | KIM3U F                                                 | -4 4 | 9    | 14   | 19 | 24    | 29           |
| OPEN GPIO RESET C                                                                                     |                                                         |      | 10   | 15   | 20 | 25    | 30           |

Figure 8. Control Soft window

AKM

1. タッチスクリーン位置、筆圧検出

- (TP START):
  "1st Measurement", "2nd Measurement"のドロップダウンリストで選択した 値、および "1st PD", "2nd PD"のチェックボックスで設定した値でタッチ スクリーン位置(筆圧)検出を実行します。"AD Cycle/mea"で指定した回数 のAD測定を実行し、"AD OUT Section"に結果を表示します。AK4184Aレ ジスタ "Touch Screen Command"の A1-0 bits, PD bitに対応しています。ま た、サブウィンドウ上に、生データを全て表示します。
- <測定例 タッチスクリーン位置検出>
  - a. "1st Measurement" のドロップダウンリストから、DFR X-axisを選択し、"1st PD" のチェック ボックスをチェックします。
  - b. "2nd Measurement" のドロップダウンリストから、DFR Y-axisを選択し、"2nd PD" のチェッ クボックスをチェックします。
  - c. "AD Cycle/mea"のドロップダウンリストから16を選択します。
  - d. タッチスクリーン上の任意の位置をタップしながら、"TP START"ボタンを押して測定を開始します。
  - e. "AD OUT Section"の左側にタッチスクリーンX座標、右側にY座標の16回分測定結果から、 MEAN値、MAX値、MIN値、SIGMAを表示します。座標の値は12bit 10進数表記となってお り、最大値は4095です。また、サブウィンドウ上に16回分の生データをX座標、Y座標の順 に表示します。

2. キーパッドスキャン

| • [Write KEY Control]: | "KEYSTS10"、"Debounce Time", "Keypad Hold Time" のドロップダウンリ<br>ストで選択した値を書込みます。"KEYSTS10", "Debounce Time"、"Keypad<br>Hold Time"は、AK4184A しジスタ "Keymad Control Register" に対応してお |
|------------------------|----------------------------------------------------------------------------------------------------|
|                        | り、それぞれ KST1-0 bits、DBN2-0 bits、HLD2-0 bitsの設定を行います。                                                                                                    |
| • [Read KEY Control]:  | 現在の "Keypad Control Register" の設定を読み出し、結果を "Page", "Addr",<br>"Data" に表示します。                                                                                                |
| • [Key Scan]:          | "KEYSTS10"で、ドロップダウンリストから "11"を選択した時、Host指<br>示によるキースキャンを実行します。                                                                                                    |
| • [Write Column mask]: | C1-C6のチェックボックスをチェックすることにより、チェックしたカラ<br>ムをマスクします。                                                                                                    |
| • [Write Key mask]:    | KM1-KM30のチェックボックスをチェックすることにより、チェックした<br>キーをマスクします。                                                                                                    |
| • [Read KPDATA1]:      | "Keypad Data Register" Addr 00h を読み出し、結果を "Data" および仮想キーに表示します。([Write Column mask]でマスクされたキーは表示されません。)                                                                      |
| • [Read KPDATA2]:      | "Keypad Data Register" Addr 01h を読み出し、結果を "Data" および仮想キ<br>ーに表示します。([Write Column mask] と[Write Key mask]でマスクされた<br>キーは表示されません。)                                            |

<測定例 - ホストスキャン>

- a. "KEYSTS1..0" のドロップダウンリストから、11: Manual Key Scan initiate by Host Scan commandを選択します。
- b. "Debounce Time"のドロップダウンリストから、000:1msecを選択します。
- c. "Keypad Hold Time"のドロップダウンリストから、000:100usを選択し、"Write KEY Control" ボタンを押します。
- d. AKD4184A評価ボードのいずれかのキーを押しながら、"Key Scan"ボタンを押します。
- e. "Read KPDATA1" または "Read KPDATA2"ボタンを押すことにより、検出したキーを仮想キ ー上に表示します。

AKM

<測定例 - キープレススキャン>

- a. "KEYSTS1..0"のドロップダウンリストから、10: Auto Key Scan initiate by Key Touchを選択し ます。
- b. "Debounce Time"のドロップダウンリストから、000:1msecを選択します。
- c. "Keypad Hold Time"のドロップダウンリストから、000:100usを選択し、"Write KEY Control" ボタンを押します。
- d. AKD4184A評価ボード上のSW1~SW30のいずれかのキーを押します。
- e. "Read KPDATA1" または "Read KPDATA2"ボタンを押すことにより、検出したキーを仮想キ ー上に表示します。

\* チェックボックスは、チェックするとデータは "1"になり、チェックしなければデータは "0"になります。

#### ■ GPIOダイアログの説明

メインウィンドウ内の[OPEN GPIO] ボタンを押すと、Figure 9に示すようなwindowが開きます。

| AKD4184 Ver 1.0 - AKM Device Control | Soft GPIO         |                               |                      |
|--------------------------------------|-------------------|-------------------------------|----------------------|
| GPIO Control                         |                   |                               |                      |
| GPIO Pin Assignment                  |                   |                               |                      |
| Direction Pin                        | Pull-up Pin State | Pin Set/Clear<br>(Write only) | Pin Level(Read Only) |
| GPO 🗖 Input 🦵 G                      | MOS 📃 PullDo      | wn 🔽 Clear Low                | 🔽 Level Low          |
| GP1 Input IC                         | MOS 🔽 PullDo      | wn 🔽 Clear Low                | Level Low            |
| GP2 Input FC                         | MOS 🔽 PullDo      | wn Clear Iow                  | Level Low            |
| GP3   Input   G                      |                   | wn   Clear Low                |                      |
| GP5 E Input E C                      | MOS FUIDO         | wn j Clear Low                |                      |
| GP6 Dinput DG                        | MOS E PullDo      | wn Clear Low                  |                      |
| GP7 Input [G                         | MOS 🔽 PullDo      | wn Clear Low                  | Level Low            |
| GPIO Data Acquition                  |                   |                               |                      |
| Pin DIR(PAGE 1 GPDR)                 | 0x0000            | Write Re                      | bad                  |
| The bird Hae 1, di bro               | ]                 |                               |                      |
| Pin Pull-up(PAGE 1, GPPU)            | 0×0000            | Write Re                      | ad                   |
| Pin State(PAGE 1,GPPS)               | 0x0000            | Write                         | close                |
| Pin Set/Clear (PAGE 1,GPSCR)         | 0×0000            | Write                         |                      |
|                                      | ,                 |                               |                      |
| Pin Level (PAGE 0 ,GPLR)             | 0×0000            | Re                            | ad                   |
| DMW Control                          |                   | Bower Down Contro             |                      |
|                                      |                   | Power Down Contro             |                      |
| Write PWM Control                    | 0×0000            | Write PD Contro               | ol 0x0000            |
| LPU BRV                              | PACT D            | IV Keypad                     | TSC                  |
| CMOS 1/32 H period 💌                 | Power Down DIV    | 0 💌 🔽 Power Up                | Power Up             |

Figure 9. [GPIO Dialog] window

#### 1.GPIOコントロール

・ [Pin DIR(PAGE1,GPDIR)]: "Direction"のチェックボックスで設定した値を "WRITE"ボタンで書込みます。また、 "READ"ボタンにより現在の設定を読み出すことができます。AK4184Aレジスタ "GPIO Pin Direction Register"に対応しています。
 ・ [Pin Pull-up(PAGE1, GPPU)]: "Pin Pull-up"のチェックボックスで設定した値を "WRITE"ボタンで書込みます。また、 "READ"ボタンにより現在の設定を読み出すことができます。AK4184Aレジスタ "GPIO Pin Pull-up Register"に対応しています。
 ・ [Pin State(PAGE1, GPPS)]: "Pin State"のチェックボックスで設定した値を "WRITE"ボタンで書込みます。また、 "READ"ボタンにより現在の設定を読み出すことができます。AK4184Aレジスタ "GPIO Pin State Register"に対応しています。

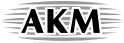

- ・[Pin Set/Clear(PAGE1, GPSCR)]: "Pin Set/Clear"のチェックボックスで設定した値を"WRITE"ボタンで書込みます。AK4184Aレジスタ"GPIO Pin Set/Clear Register"に対応しています。
- ・[Pin Level(PAGE0, GPLR)]: "READ" ボタンを押すことにより、 "GPIO Pin Level Register"を読み出し、 "Pin Level" にピン入力レベルを表示します。
- <測定例 GPIO Input時>
  - a. AKD4184A評価ボード上のジャンパピンJP9~JP16(GP0~GP7)を IN側に設定します。
  - b. "Direction" GP0~GP7のチェックボックスをInputに設定し、 "Pin DIR(PAGE1,GPDIR)" の "Write"ボタンを押します。
  - c. AKD4184A評価ボード上のDIP SW(S1)をそれぞれH側かL側に設定します。
  - d. "Pin Level(PAGE0, GPLR)"の "Read" ボタンを押します。
  - e. GPIO Pin Assignmentエリアの"Pin Level"にGP0~GP7ピンの入力レベルを表示します。

<測定例 - GPIO Output時>

- a. AKD4184A評価ボード上のジャンパピンJP9~JP16(GP0~GP7)を OUT側に、またJP19, JP20を Openに設定します。
- b. "Direction" GP0~GP7のチェックボックスをOutputに設定し、"Pin DIR(PAGE1,GPDIR)"の "Write"ボタンを押します。
- c. "Pin Set/Clear" GP0~GP7のチェックボックスで、GP0~GP7をそれぞれSet HighかClear Lowに 設定し、 "Pin Set/Clear(PAGE1, GPSCR)"の "Write"ボタンを押します。
- d. AKD4184A評価ボード上のLED(GP0~GP7)が、Set Highで点灯します。

\* チェックボックスは、チェックするとデータは "1"になり、チェックしなければデータは "0"となり、 現在の状態も表示します。

## 2. LED輝度調整

・[Write PWM Control]: "LPU", "PACT"のチェックボックスで設定した値、および "BRV", "DIV" のドロップダウンリストで選択した値を書込みます。"LPU", "BRV", "PACT", "DIV"は、AK4184Aレジスタ "PWM Control Register" に対応して おり、それぞれ LPU bit, BRV4-0 bits, PACT bit, DIV2-0 bits の設定を行いま す。

## <測定例>

- a. "PACT"をNormal Modeに、"LPU"をCMOSに設定します。
- b. "BRV"および "DIV"のドロップダウンリストから、任意の値を設定します。(BRVはPWMの H幅を調整し、値が小さいと暗く、大きいと明るくなります。また、DIVはPWM周波数を調 整し、値が小さいと周波数が高く、大きいと低くなります。)
- c. "Write PWM Control"ボタンを押すことにより、AKD4184A評価ボード上の白色LED (LED9,10)が点灯します。
- \* チェックボックスは、チェックするとデータは "1"になり、チェックしなければデータは "0"となり、 現在の状態も表示します。

# 3.パワーダウンコントロール

- ・[Write PD Control]: "KeyPad PD", "TSC PD"のチェックボックスの設定を書込みます。"KeyPad PD", "TSC PD"は、AK4184Aレジスタ "Power Down Register" に対応しており、それぞれ KPPD bit, TPPD bit の設定を行います。
- \* チェックボックスは、チェックするとデータは "1"になり、チェックしなければデータは "0"になり ます。

| 改訂履歴       |          |          |        |      |          |  |  |
|------------|----------|----------|--------|------|----------|--|--|
|            |          |          |        |      |          |  |  |
| Date       | Manual   | Board    | Reason | Page | Contents |  |  |
| (yy/mm/dd) | Revision | Revision |        |      |          |  |  |
| 08/03/14   | KM093500 | 0        | 初版     |      |          |  |  |

#### 重要な注意事項

- 本書に記載された製品、及び、製品の仕様につきましては、製品改善のために予告なく変更することがあります。従いまして、ご使用を検討の際には、本書に掲載した情報が最新のものであることを弊社営業担当、あるいは弊社特約店営業担当にご確認下さい。
- 本書に掲載された情報・図面の使用に起因した第三者の所有する特許権、工業所有権、その他の権利に対する 侵害につきましては、当社はその責任を負うものではありませんので、ご了承下さい。
- 本書記載製品が、外国為替及び、外国貿易管理法に定める戦略物資(役務を含む)に該当する場合、輸出する際に同法に基づく輸出許可が必要です。
- 医療機器、安全装置、航空宇宙用機器、原子力制御用機器など、その装置・機器の故障や動作不良が、直接または間接を問わず、生命、身体、財産等へ重大な損害を及ぼすことが通常予想されるような極めて高い信頼性を要求される用途に弊社製品を使用される場合は、必ず事前に弊社代表取締役の書面による同意をお取り下さい。
- •この同意書を得ずにこうした用途に弊社製品を使用された場合、弊社は、その使用から生ずる損害等の責任を 一切負うものではありませんのでご了承下さい。
- お客様の転売等によりこの注意事項の存在を知らずに上記用途に弊社製品が使用され、その使用から損害等が 生じた場合は全てお客様にてご負担または補償して頂きますのでご了承下さい。

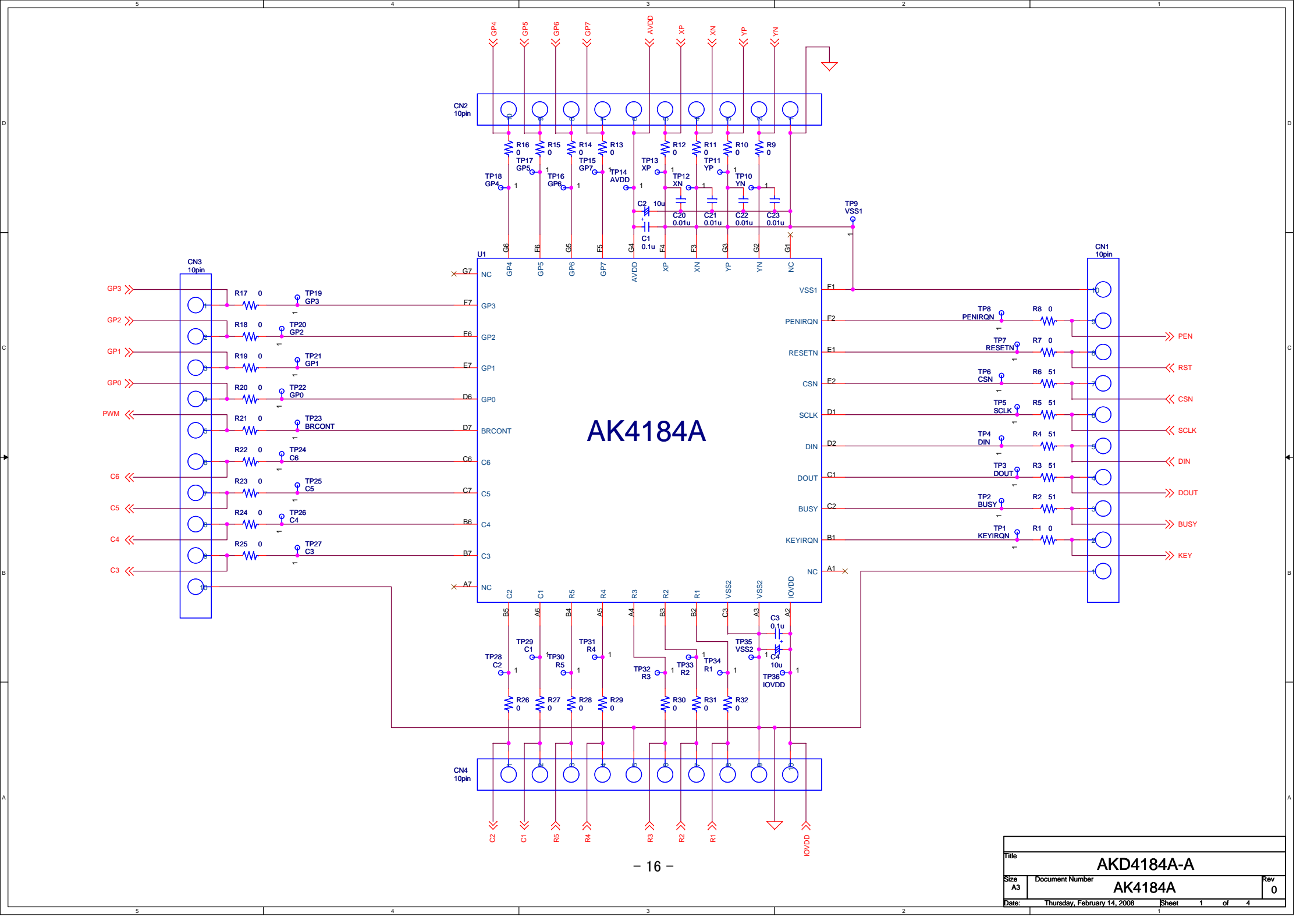

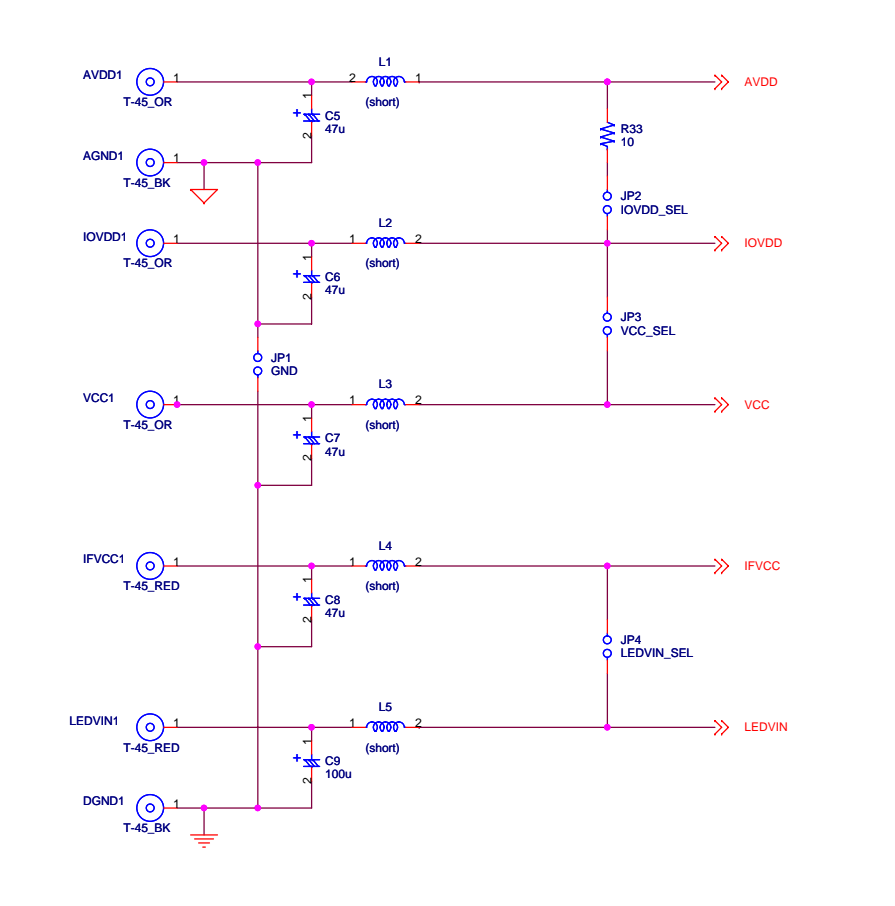

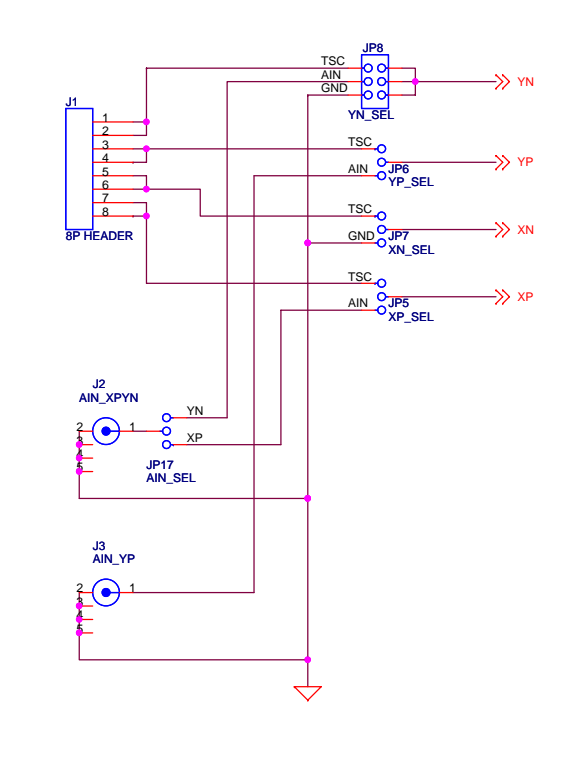

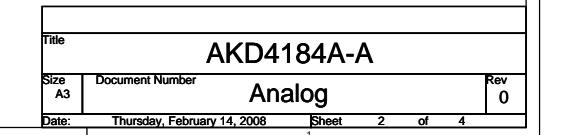

- 17 -

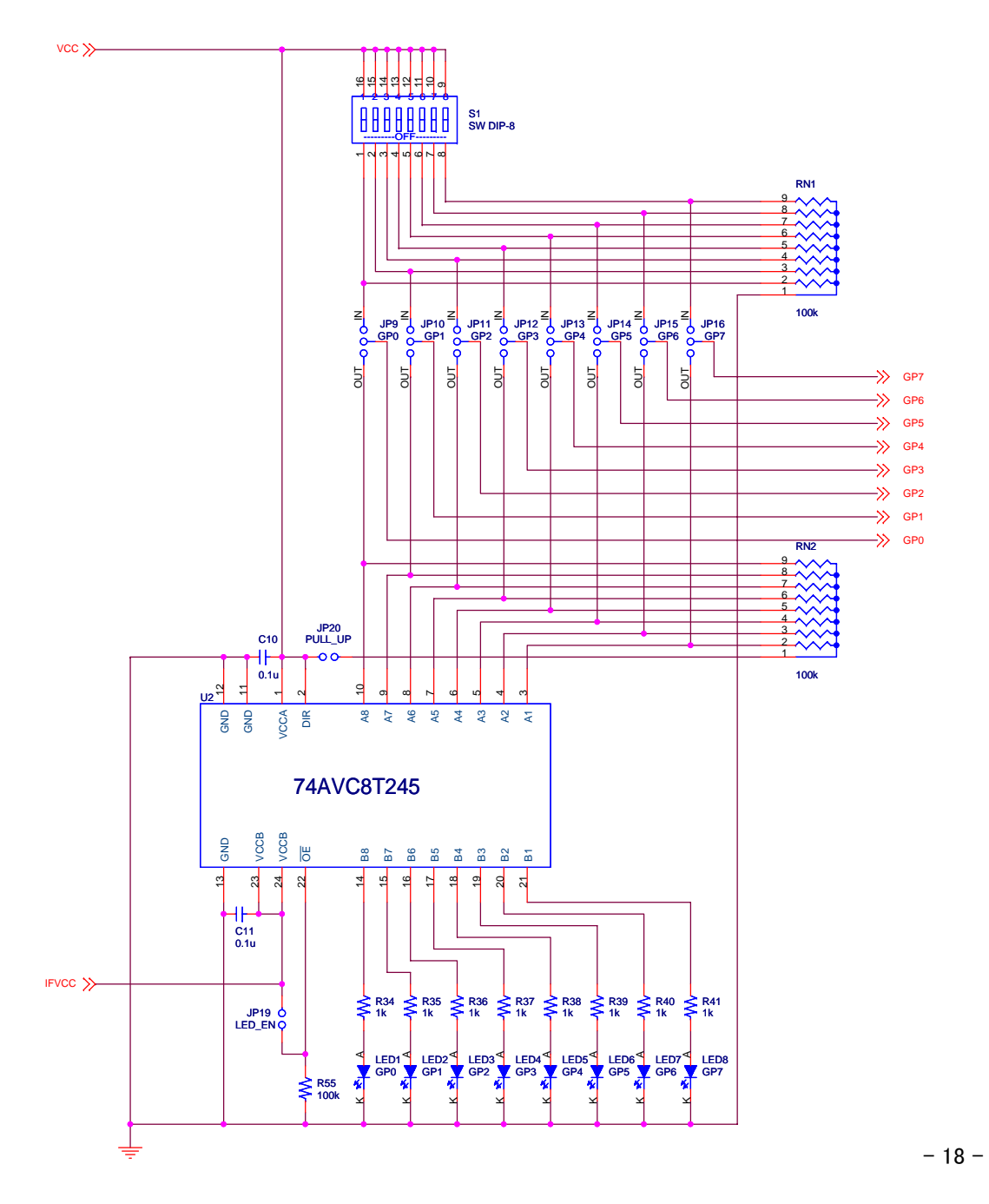

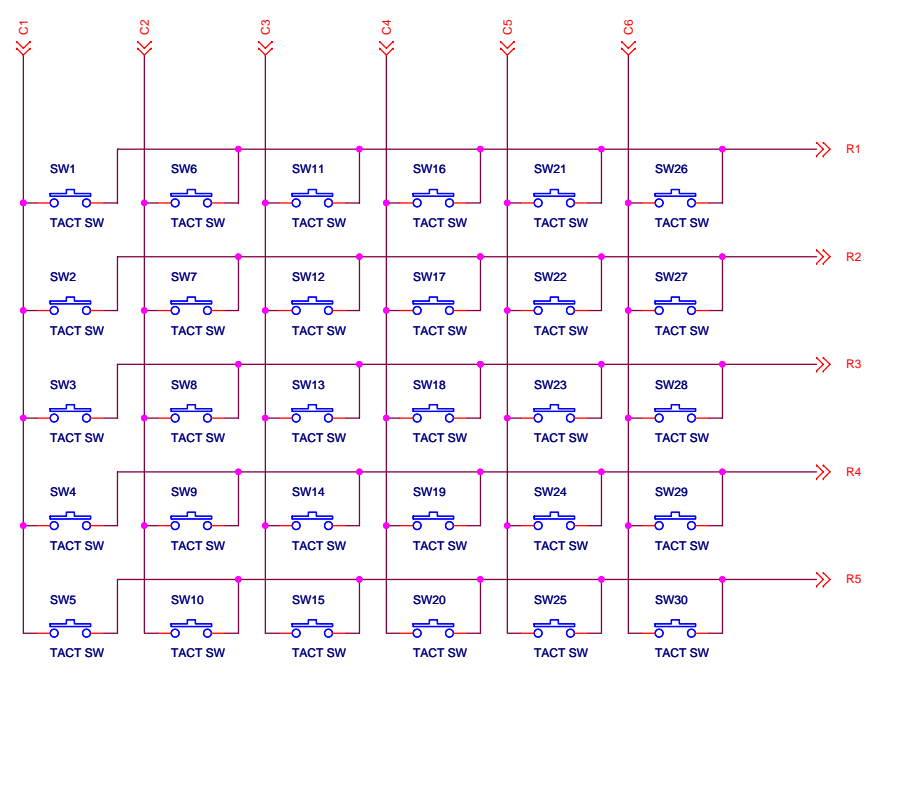

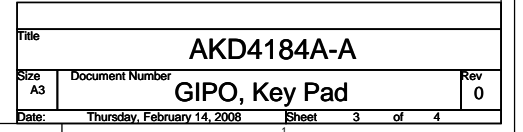

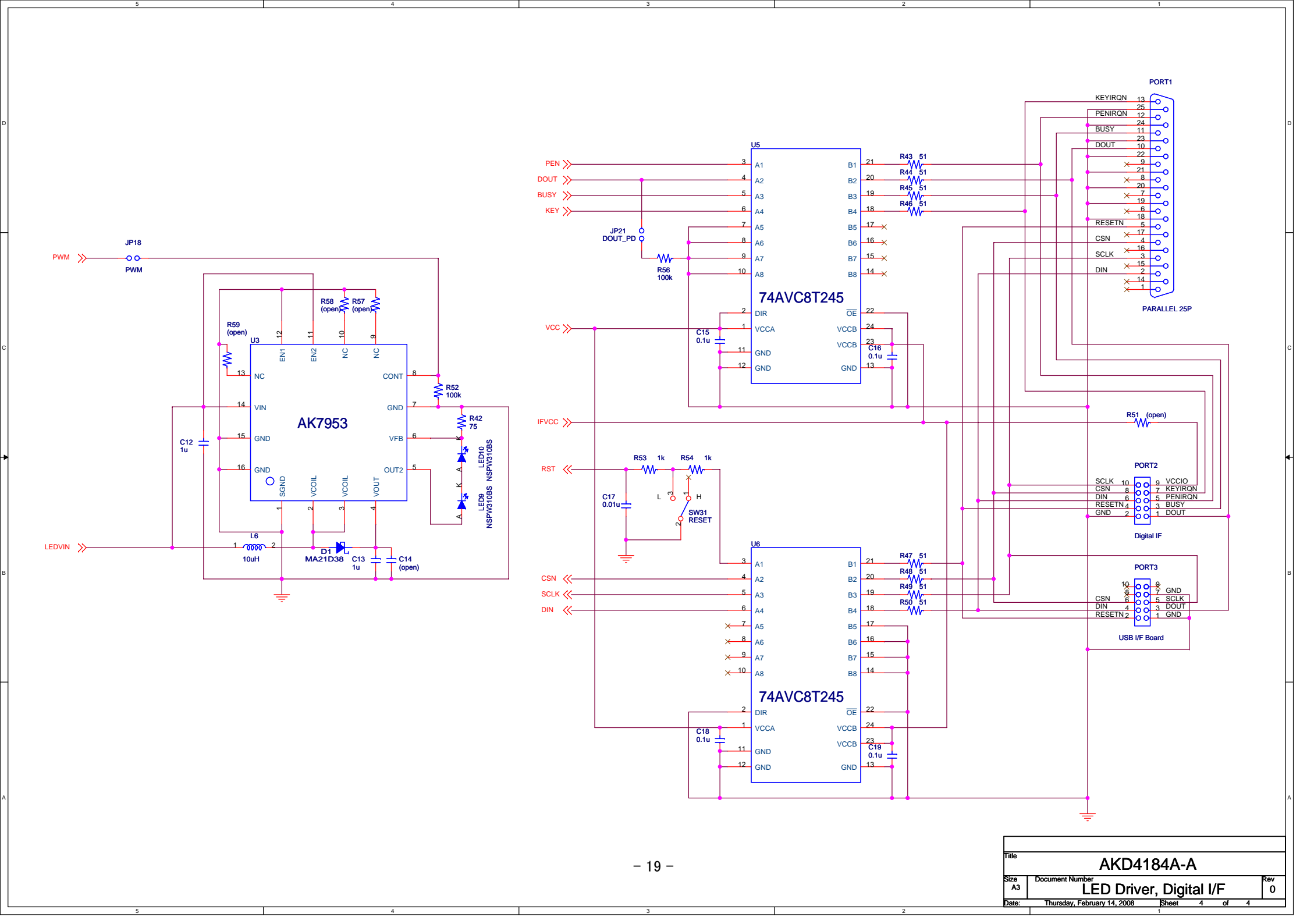

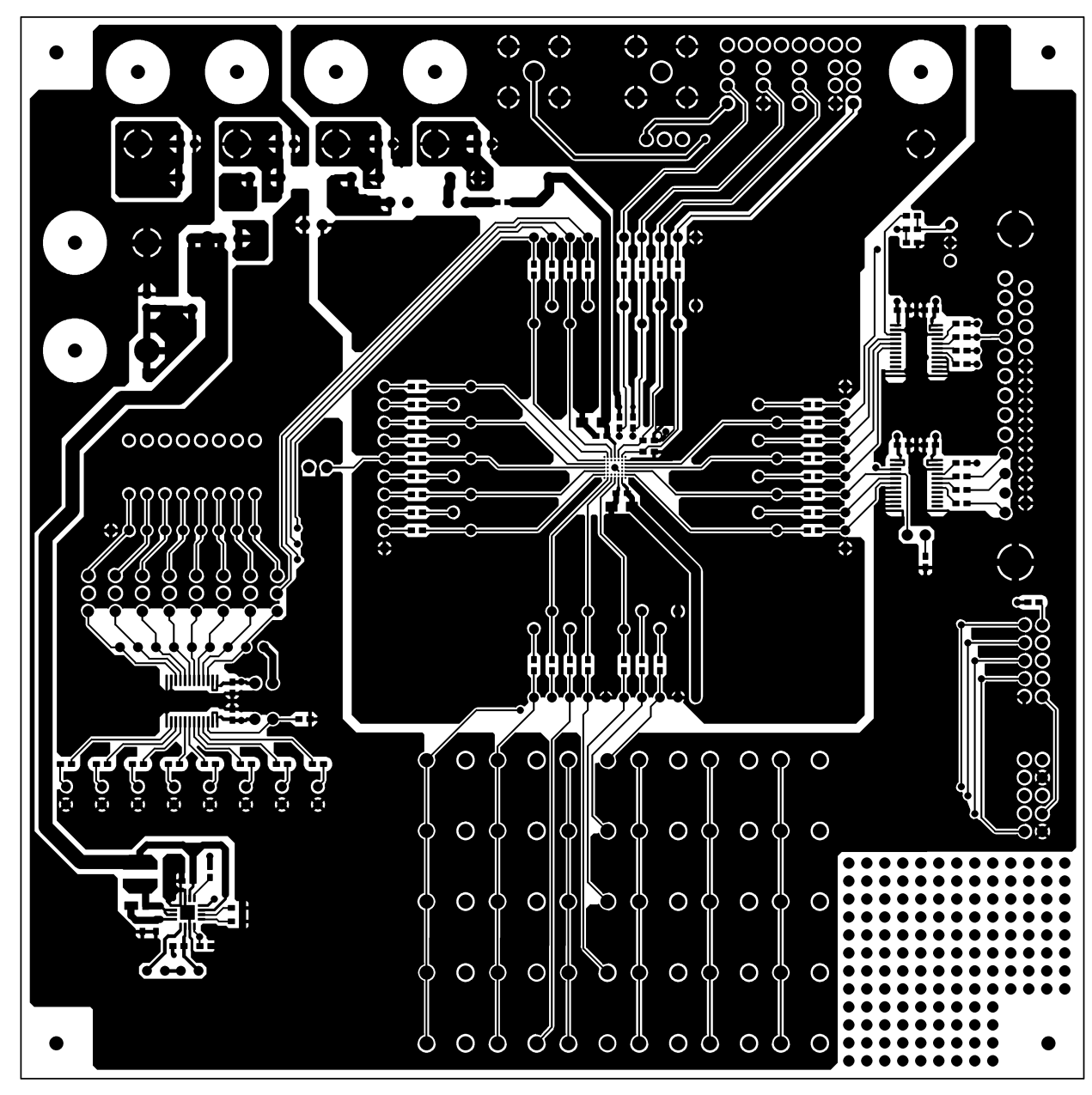

L1 Pattern

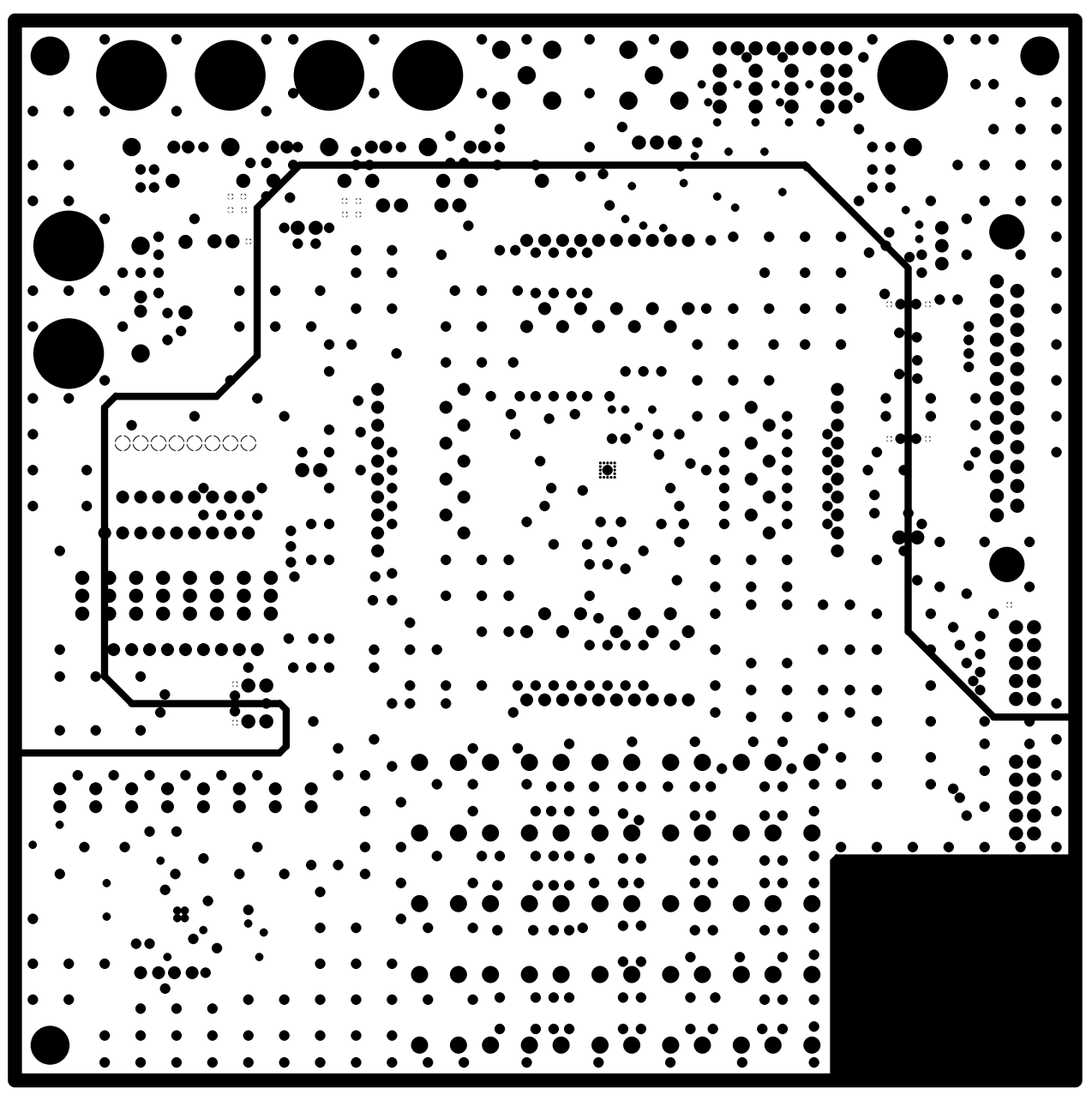

L2 Pattern

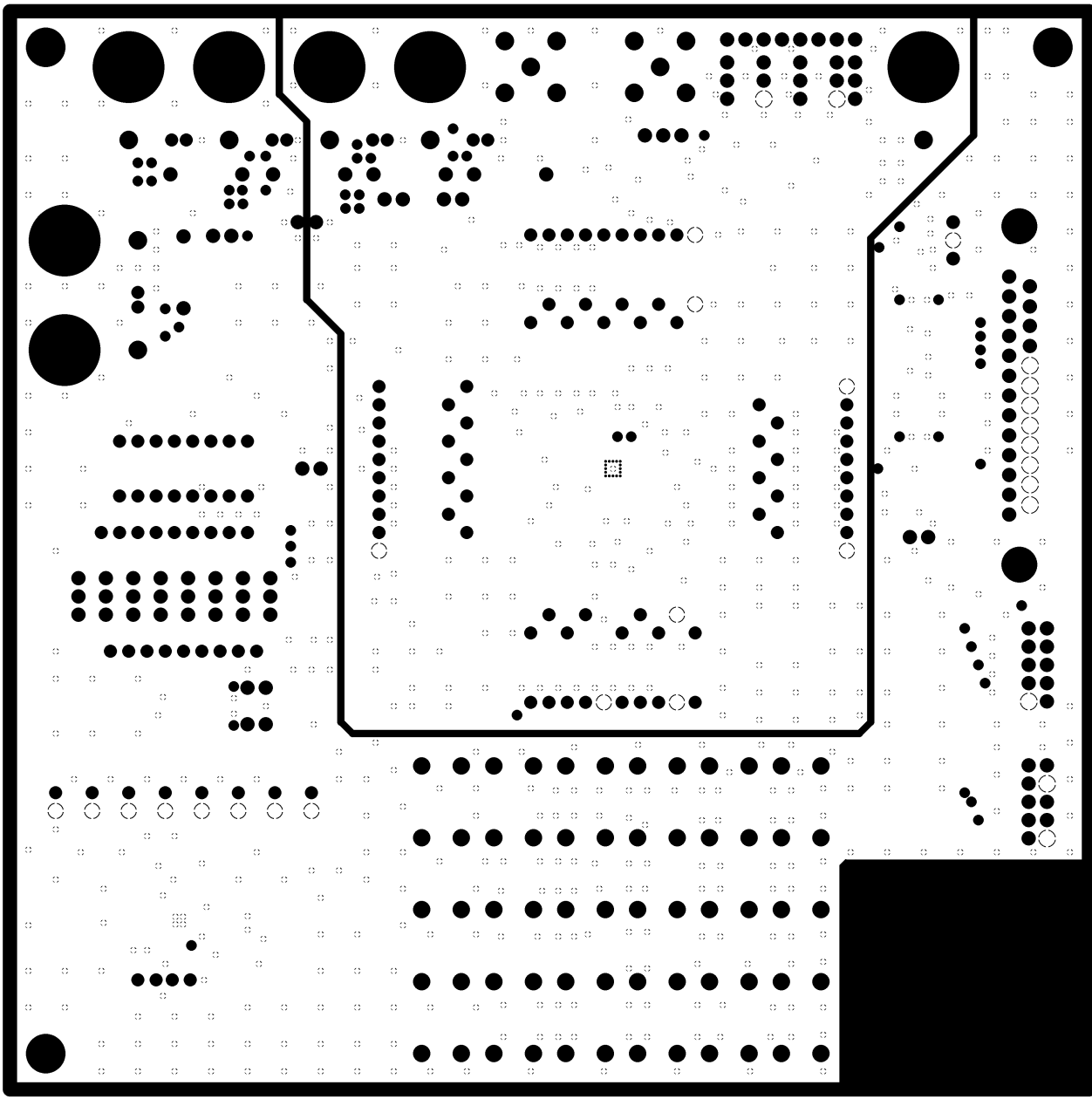

L3 Pattern

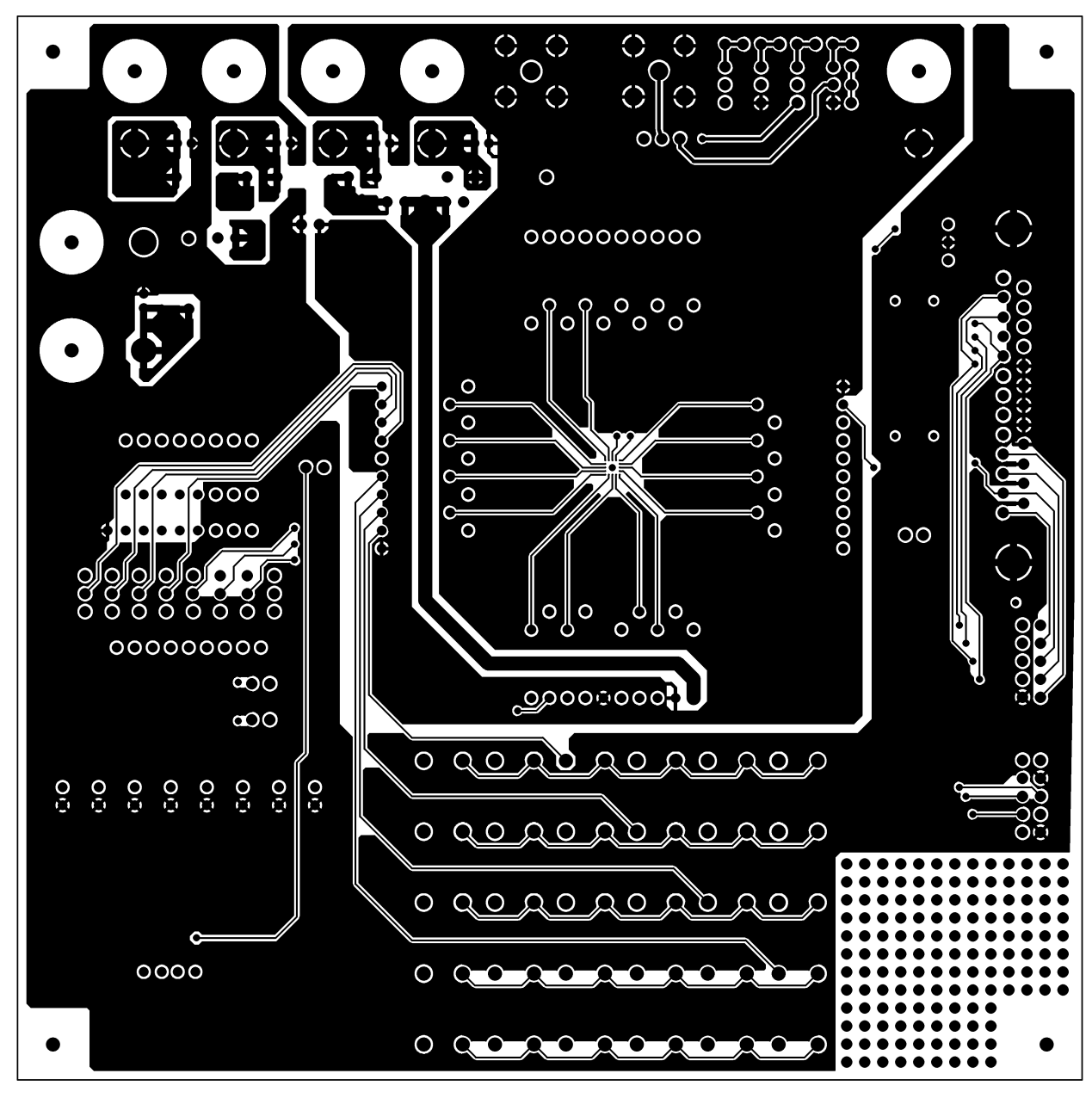

L4 Pattern

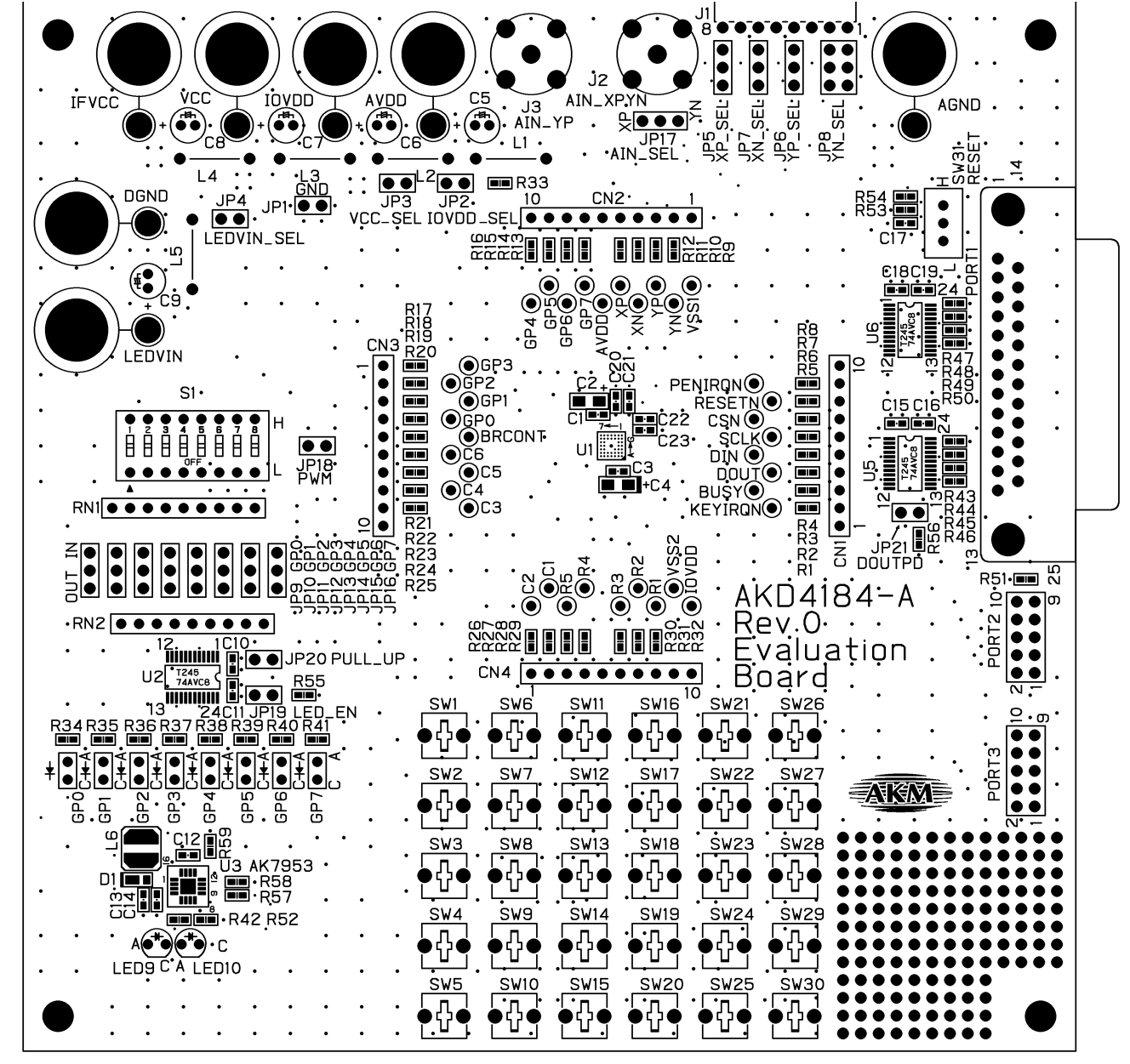

L1 Silk

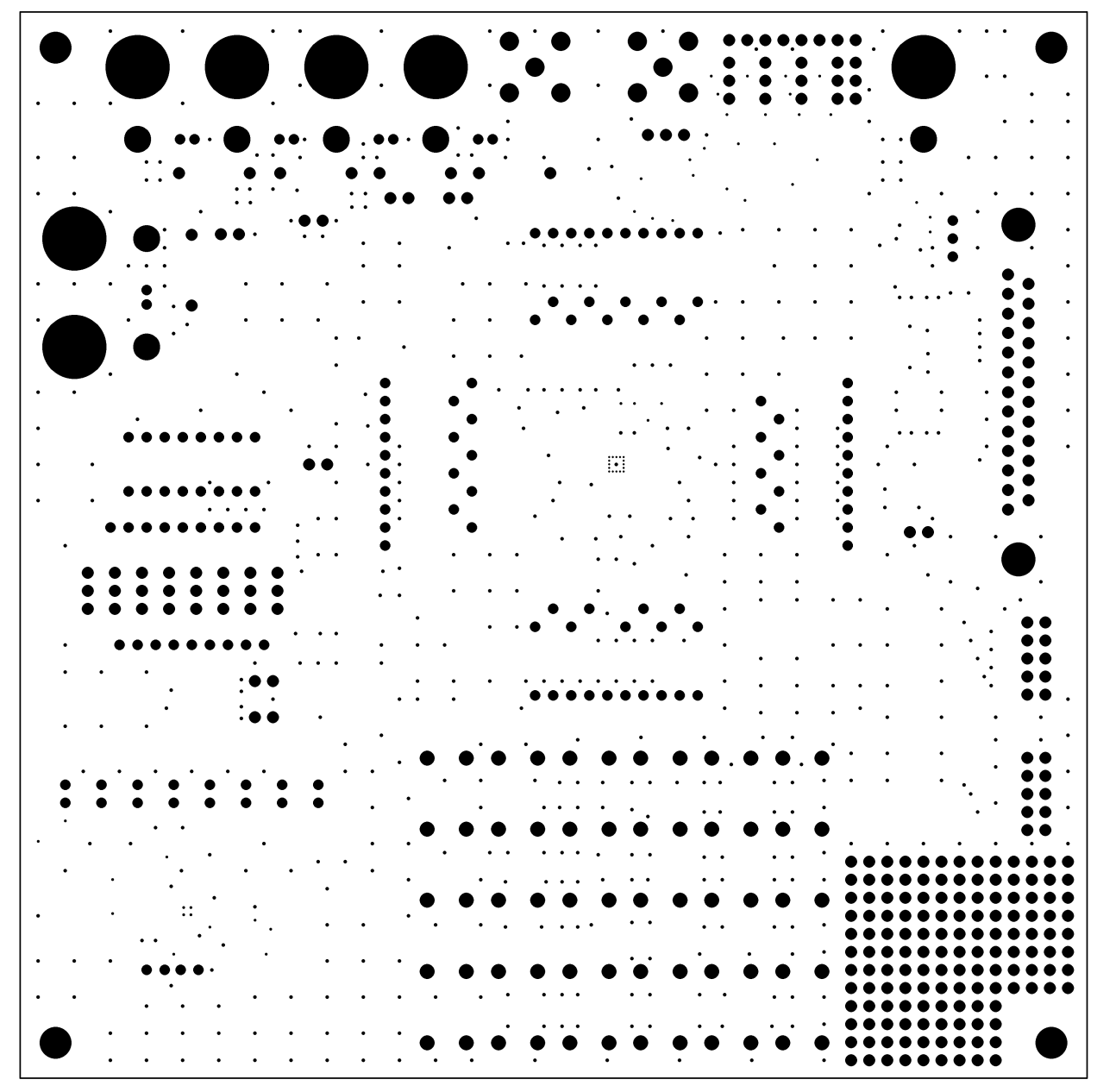

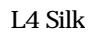